# Guide Rosters E-licence

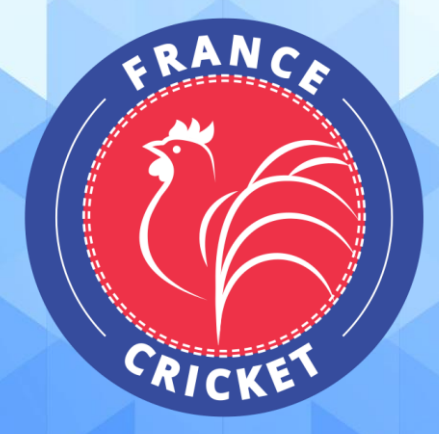

## **Comment éditer un roster ?**

Sur la page d'accueil de votre outil, vous trouverez sur la droite un bouton « Mon club ». Cliquez sur ce dernier pour explorer les diverses fonctionnalités.

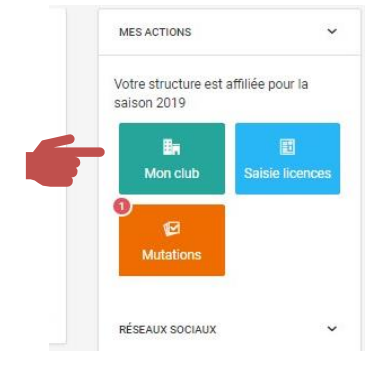

#### Parmi les onglets, sélectionnez « Rosters » :

| i Informations | Affiliations 2023 | Licences 1 | <b>≓</b> Mutations | h Instances | 🔎 Droits | Lieux de pratique | E Rosters | 👮 Commandes |
|----------------|-------------------|------------|--------------------|-------------|----------|-------------------|-----------|-------------|
| ≁) Logs        |                   |            |                    |             |          |                   |           |             |

#### Sur la page suivante, cliquez sur « Ajouter » :

| E Rosters     | Ajouter     Exporter |
|---------------|----------------------|
| Aucune roster | Salson: 2023 💌       |

#### Définissez le nom et les catégories puis cliquer sur « Sauvegarder » :

|                                        | < Retou |
|----------------------------------------|---------|
| Libellé de la roster                   |         |
| Division 1                             |         |
| Choix d'un ou plusieurs licences types |         |
| Compétition ×                          | Ŧ       |
| Choix d'une ou plusieurs disciplines   |         |
| Cricket ×                              | •       |
| Cricket                                |         |
|                                        | Ŧ       |
| Senior (masculin) ×                    |         |

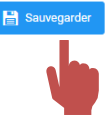

#### Une fois créée, cliquez sur le bouton bleu (où il y a le crayon bleu) :

| Listes                     |                                        | + Ajouter une liste |
|----------------------------|----------------------------------------|---------------------|
| Afficher par : 10 🔻        |                                        | Export: 🕅 🗎 🖓 🗮 🗸   |
| Libellé de la liste        | <ul> <li>Nombre de licencié</li> </ul> | ≎ Actions ≎         |
| Filtre Libellé de la liste |                                        |                     |
| Régionale 15U Baseball     | 0                                      |                     |

Vous pourrez alors rentrer les personnes devant apparaitre sur le roster de cette équipe en les recherchant grâce à l'outil à droite de la fenêtre :

| Régionale 15U Baseball |              |          |                 |         | ß     | Code adherent |
|------------------------|--------------|----------|-----------------|---------|-------|---------------|
| Afficher par : 25      | v            |          |                 | 🔒 Impi  | rimer | Nom           |
| Code 🗘 Pe              | rsonne 🗘 Sai | ison 🗘 E | tat licence 🛛 🗘 | Actions | \$    | Prénom        |
| Aucun résultat         |              |          |                 | -       | →     | Rechercher    |

Recherchez le licencié souhaité puis cliquez sur « Ajouter ».

*Remarque : plusieurs lignes licences peuvent alors apparaitre pour un même licencié. Ne conserver que celle correspondant à la discipline souhaitée pour ce roster.* 

Une fois l'ensemble des licenciés sélectionnés, cliquez sur « Valider » pour enregistrer votre roster.

| Licenciés de la roster - Division 1<br>2 licenciés | @ ₪                                            | Le Ajouter des licenciés |
|----------------------------------------------------|------------------------------------------------|--------------------------|
| Liste                                              | 1ž 19                                          | Code adhérent            |
| Actif<br>O Français(e) UE                          | Compétition - 2023<br>Citelat Bariar (macular) | Prénom                   |
| Acit                                               | <b>a</b>                                       | Q Rechercher             |
| O Français(e)                                      | Compétition - 2023<br>Oridar Senior (messallo) |                          |
|                                                    |                                                |                          |
|                                                    |                                                |                          |
|                                                    | K Retour                                       |                          |

### Cliquer sur le bouton imprimer, Un fichier PDF va alors être téléchargé. Ouvrez-le.

| E Rosters                        |                 |                      |                         |        | 🕀 Ajou                 | ter 🗎 Exporter |
|----------------------------------|-----------------|----------------------|-------------------------|--------|------------------------|----------------|
| Afficher par : 10 👻              |                 |                      |                         |        |                        | Saison: 2023 💌 |
| Libelle                          | Licence(s) type | Discipline(s)        | Catégorie(s) d'âge      | Saison | Nombre de<br>licenciés | Actions        |
| Libellé de la liste              | Type de licence | Nom de la discipline | Nom de la catégorie d'é | Saison |                        |                |
| Division 1                       | Compétition     | Cricket              | Senior (masculin)       | 2023   | 2                      | 1 6 0          |
| Affichage de 1 sur 1 résultat(s) |                 |                      |                         |        |                        | 1              |

Vous retrouverez alors les informations relatives à vos licenciés :

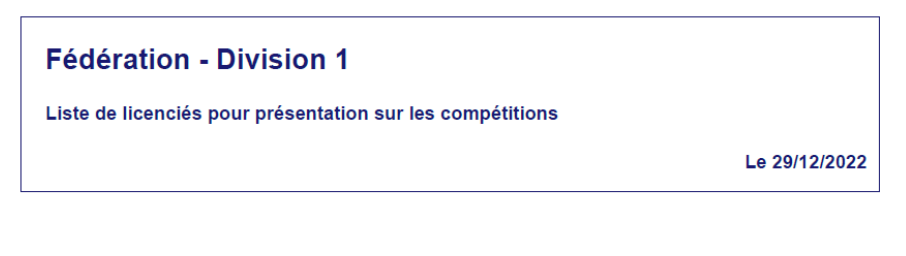

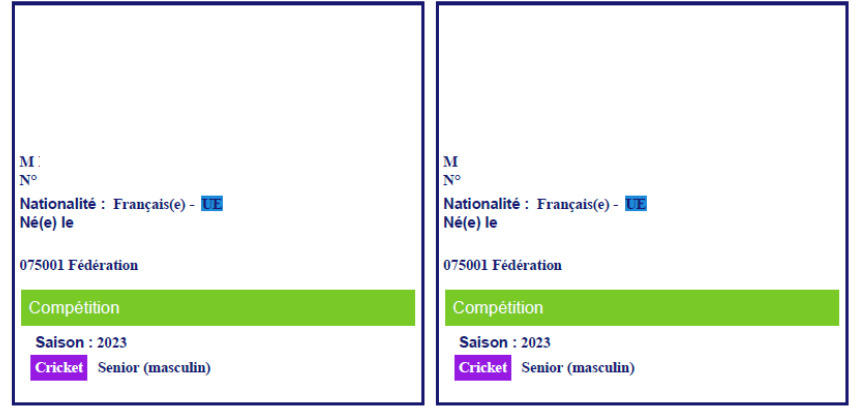

- Le numéro du club et son nom
- La catégorie de la licence (Sénior, 19 ans et moins, etc.)
- Le type de licence (Compétition, loisir, ...)
- Le nom de la personne
- Le numéro de licence de la personne
- La date de naissance de la personne
- La discipline de la licence (Cricket, Cricket modifié, Cricket traditionnel)
- La saison de la licence

C'est ce roster que vous pourrez présenter aux arbitres.

\*\*\*\*\*

Pour toute question relative à l'utilisation d'E-licence, vous pouvez nous contacter :

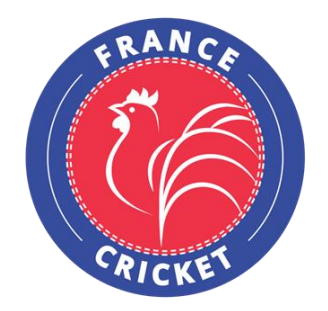

France Cricket 4, Quai de la République 94410 Saint-Maurice Tel : +33 9 54 34 18 93 www.francecricket.com